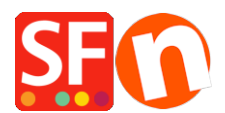

Knowledgebase > Pages and Products > Copy 'Related Products' in bulk to other products with the Product Templates function

# **Copy 'Related Products' in bulk to other products** with the Product Templates function

Merliza N. - 2021-09-06 - Pages and Products

In ShopFactory, you can setup cross-promoted products that targets buyers of a product with an offer to purchase a related product. For example, a customer buying a shirt can see some 'Related Products' of a pair of pants and shoes that coordinate with the shirt. This aims to target buyers during the purchasing process with suggestions on related products.

### A) Bulk update products with "Related Products"

## 1: Setup a product with the list of "Related Products" on a department

- At the left-tree menu, select Homepage or any department in Navigation 2
- Click Add product button
- Click Properties -> Related Products
- Add the products you want to cross-promote

Refer to this article for detailed steps, Adding Related products (Cross promotions)

#### 2: Move the product to "Product Templates"

- Select the product and click CTRL+X (Cut)
- At the left-tree menu, select Product Templates
- Paste (CTRL+V)

#### 3: Bulk copy 'Related Products' to multiple items in your shop

- Go to List of Contents or select a department/page where you want these Related Products to be applied.
- If you are on a page/department, click "Manage Products" to switch to Items List mode.
- Select the products by pressing CTRL key and clicking each of the products

- Right-click on the selection -> at the shortcut menu, click Copy Values from a product template to all selected products

| Ipsum                | P10222    | New Product 102             | prod-102   | This is a product h                                                                                                    | headl  | ine.                         | This is a product description. This is a p                                                                 | 35.00            | 0.000 M                                       | lultiple |          |          |
|----------------------|-----------|-----------------------------|------------|----------------------------------------------------------------------------------------------------|--------|------------------------------|----------------------------------------------------------------------------------------------------|------------------|-----------------------------------------------|----------|----------|----------|
| Dolor                | EE P10191 | Product 111                 | prod-1111  | This is a product h                                                                                                    | headl  | ine. This is a pro           | <div class="row sf-wrapped"><div clas<="" td=""><td>20.50</td><td>1.000 St</td><td>tyle B</td></div></div> | 20.50            | 1.000 St                                      | tyle B   |          |          |
| 🗄 💼 Unlisted pages   | P10192    | Product 12                  | prod-1212  | This is a product h                                                                                                    | headl  | ine. This is a pro           | This is a product description. This is a                                                                   | 35.50            | 0.085 St                                      | tyle B   |          |          |
| Shop owner contacted | P10194    | Product 13                  | prod 13-xx | This is a product h                                                                                                    | headli | ine. This is a pro           | This is a product description. This is a                                                                   | 25.75            | 1.000 St                                      | tyle B   |          |          |
| Become a Member      | P10195    | Product 14                  | prod14-xox |                                                                                                    |        |                              | This is a short description of product 14.                                                                 | 28.75            | 0.000 St                                      | tyle S   |          |          |
| ShopFactory Trial    | P126      | Product 2                   | Prod-2     | This is a product h                                                                                                    | headi  | ine. This is a pro           | This is a product description. This is a                                                                   | 499.00           | 1.250 St                                      | tyle S   |          |          |
| Thank You            | P10176    | SF's Product 20             | sf-prod-20 | This is a product h                                                                                                    | headli | ine. This is a pro           | <div class="row sf-wrapped"><div clas<="" td=""><td>25.00</td><td>2.500 St</td><td>oyle S</td></div></div> | 25.00            | 2.500 St                                      | oyle S   |          |          |
| Transaction failed   | P10223    | Product 20                  | prod-20    | This is a product h                                                                                                    | headi  | ine. This is a pro           | This is a product description. This is a                                                                   | 25.00            | 0.890 St                                      | yle S    |          |          |
| Eavorites            | P135      | Product 3                   | Prod-3     | This is a product h                                                                                                    | headi  | ine. This is a pro           | This is a product description. This is a                                                                   | 59.00            | 0.750 St                                      | yle S    |          |          |
| Product Templates    | P133      | Testing's Product 4         | Prod-4     | This is a product h                                                                                                    | headli | ine. This is a pro           | Require Block Editor assets <div cla<="" td=""><td>1,100.00</td><td>2.000 St</td><td>ayle S</td></div>     | 1,100.00         | 2.000 St                                      | ayle S   |          |          |
| List of Contents     | 📰 P134    | Product 5                   | Prod-5     | This is a product h                                                                                                    | headi  | ine. This is a pro           | This is a product description. This is a                                                                   | 65.00            | 0.800 Fli                                     | ickity   |          |          |
| Recycle Bin          | P10203    | Product 5a                  | prod-5aaa  | This is a sample p                                                                                                    | produc | ct headline.                 | This is a sample product description. Th                                                                   | 0.00             | 0.890 St                                      | yle S    |          |          |
| intervere bin        | E P138    | Product 6                   | Prod-6     | This is a product h                                                                                                    | headi  | ine. This is a pro           | This is a product description. This is a                                                                   | 29.95            | 3.000 Fli                                     | ickity   |          |          |
|                      | E P146    | Product 7                   | prod-7     | This is a produc                                                                                                    |        | Cut                          |                                                                                                    | Ctrl-X           | 2.500 St                                      | yle S    |          |          |
|                      | E P10173  | Product 7a                  | prod-7a    | <sran <="" c.pss="e&lt;/td&gt;&lt;td&gt;&lt;/td&gt;&lt;td&gt;&lt;/td&gt;&lt;td&gt;&lt;/td&gt;&lt;td&gt;Curry&lt;/td&gt;&lt;td&gt;2.500 St&lt;/td&gt;&lt;td&gt;yle B&lt;/td&gt;&lt;/tr&gt;&lt;tr&gt;&lt;td&gt;&lt;/td&gt;&lt;td&gt;P10174&lt;/td&gt;&lt;td&gt;Product 8&lt;/td&gt;&lt;td&gt;prod-8&lt;/td&gt;&lt;td&gt;Thi I shot p&lt;/td&gt;&lt;td&gt;&lt;/td&gt;&lt;td&gt;Сору&lt;/td&gt;&lt;td&gt;&lt;/td&gt;&lt;td&gt;Ctrl-C&lt;/td&gt;&lt;td&gt;0.950 St&lt;/td&gt;&lt;td&gt;yle B&lt;/td&gt;&lt;/tr&gt;&lt;tr&gt;&lt;td&gt;&lt;/td&gt;&lt;td&gt;P10190&lt;/td&gt;&lt;td&gt;Product 9&lt;/td&gt;&lt;td&gt;prod-999&lt;/td&gt;&lt;td&gt;i nor c&lt;/td&gt;&lt;td&gt;&lt;/td&gt;&lt;td&gt;Paste&lt;/td&gt;&lt;td&gt;&lt;/td&gt;&lt;td&gt;Ctrl-V&lt;/td&gt;&lt;td&gt;1.250 St&lt;/td&gt;&lt;td&gt;yle B&lt;/td&gt;&lt;/tr&gt;&lt;tr&gt;&lt;td&gt;&lt;/td&gt;&lt;td&gt;P149&lt;/td&gt;&lt;td&gt;Style 123&lt;/td&gt;&lt;td&gt;stk0098476&lt;/td&gt;&lt;td&gt;This is a produc&lt;/td&gt;&lt;td&gt;&lt;/td&gt;&lt;td&gt;&lt;/td&gt;&lt;td&gt;&lt;/td&gt;&lt;td&gt;&lt;/td&gt;&lt;td&gt;0.895 St&lt;/td&gt;&lt;td&gt;yle S&lt;/td&gt;&lt;/tr&gt;&lt;tr&gt;&lt;td&gt;&lt;/td&gt;&lt;td&gt;P147&lt;/td&gt;&lt;td&gt;Style XYZ&lt;/td&gt;&lt;td&gt;Stk 12987&lt;/td&gt;&lt;td&gt;This is a choduc&lt;/td&gt;&lt;td&gt;&lt;/td&gt;&lt;td&gt;&lt;u&gt;D&lt;/u&gt;elete&lt;/td&gt;&lt;td&gt;&lt;/td&gt;&lt;td&gt;Del&lt;/td&gt;&lt;td&gt;1.000 St&lt;/td&gt;&lt;td&gt;yle S&lt;/td&gt;&lt;/tr&gt;&lt;tr&gt;&lt;td&gt;&lt;/td&gt;&lt;td&gt;P150&lt;/td&gt;&lt;td&gt;Style 456&lt;/td&gt;&lt;td&gt;stk.2893476&lt;/td&gt;&lt;td&gt;This is a produc&lt;/td&gt;&lt;td&gt;12&lt;/td&gt;&lt;td&gt;&lt;/td&gt;&lt;td&gt;&lt;/td&gt;&lt;td&gt;&lt;/td&gt;&lt;td&gt;0.950 St&lt;/td&gt;&lt;td&gt;yle S&lt;/td&gt;&lt;/tr&gt;&lt;tr&gt;&lt;td&gt;&lt;/td&gt;&lt;td&gt;P152&lt;/td&gt;&lt;td&gt;Style UVW&lt;/td&gt;&lt;td&gt;stk.2936000&lt;/td&gt;&lt;td&gt;This is a produc&lt;/td&gt;&lt;td&gt;Red I&lt;/td&gt;&lt;td&gt;&lt;/td&gt;&lt;td&gt;&lt;/td&gt;&lt;td&gt;&lt;/td&gt;&lt;td&gt;3.000 St&lt;/td&gt;&lt;td&gt;yle S&lt;/td&gt;&lt;/tr&gt;&lt;tr&gt;&lt;td rowspan=4&gt;&lt;/td&gt;&lt;td&gt;P10216&lt;/td&gt;&lt;td&gt;Copy of Style DEF&lt;/td&gt;&lt;td&gt;stk30011-temp&lt;/td&gt;&lt;td&gt;This is a produc&lt;/td&gt;&lt;td rowspan=5&gt;Select a           Visible           View set&lt;/td&gt;&lt;td colspan=3&gt;Select a detailed view style&lt;/td&gt;&lt;td&gt;1.500 Pr&lt;/td&gt;&lt;td&gt;.oduct&lt;/td&gt;&lt;/tr&gt;&lt;tr&gt;&lt;td&gt;P151&lt;/td&gt;&lt;td&gt;Style DEF&lt;/td&gt;&lt;td&gt;stk34870011&lt;/td&gt;&lt;td&gt;This is a produc&lt;/td&gt;&lt;td colspan=3&gt;&lt;/td&gt;&lt;td&gt;1.500 St&lt;/td&gt;&lt;td&gt;.yle S&lt;/td&gt;&lt;/tr&gt;&lt;tr&gt;&lt;td&gt;P148&lt;/td&gt;&lt;td&gt;Style ABC&lt;/td&gt;&lt;td&gt;stk92834&lt;/td&gt;&lt;td&gt;This is a produc&lt;/td&gt;&lt;td&gt;Visible&lt;/td&gt;&lt;td colspan=2&gt;isible&lt;/td&gt;&lt;td&gt;1.250 St&lt;/td&gt;&lt;td&gt;.yle S&lt;/td&gt;&lt;/tr&gt;&lt;tr&gt;&lt;td&gt;P10171&lt;/td&gt;&lt;td&gt;Style 789&lt;/td&gt;&lt;td&gt;stk987000&lt;/td&gt;&lt;td&gt;This is a produc&lt;/td&gt;&lt;td&gt;View settings&lt;/td&gt;&lt;td colspan=2&gt;ew settings&lt;/td&gt;&lt;td&gt;2.890 St&lt;/td&gt;&lt;td&gt;.yle S&lt;/td&gt;&lt;/tr&gt;&lt;tr&gt;&lt;td&gt;&lt;/td&gt;&lt;td&gt;P10227&lt;/td&gt;&lt;td&gt;Product Box1&lt;/td&gt;&lt;td&gt;testbox-1&lt;/td&gt;&lt;td&gt;This is a produc&lt;/td&gt;&lt;td colspan=3&gt;&lt;/td&gt;&lt;td&gt;1.000 Se&lt;/td&gt;&lt;td&gt;ell on-I&lt;/td&gt;&lt;/tr&gt;&lt;tr&gt;&lt;td&gt;&lt;/td&gt;&lt;td&gt;P10226&lt;/td&gt;&lt;td&gt;Leng's Test Product 101&lt;/td&gt;&lt;td&gt;test-leng101&lt;/td&gt;&lt;td&gt;This is a produc&lt;/td&gt;&lt;td&gt;&lt;/td&gt;&lt;td colspan=4&gt;Stock levels&lt;/td&gt;&lt;td&gt;ell on-I&lt;/td&gt;&lt;/tr&gt;&lt;tr&gt;&lt;td&gt;&lt;/td&gt;&lt;td&gt;P10201&lt;/td&gt;&lt;td&gt;Product with Youtube Vid&lt;/td&gt;&lt;td&gt;youtube-111&lt;/td&gt;&lt;td&gt;This is a produc&lt;/td&gt;&lt;td rowspan=2&gt;&lt;/td&gt;&lt;td colspan=4&gt;Edit prices of all selected products&lt;/td&gt;&lt;td&gt;og St&lt;/td&gt;&lt;/tr&gt;&lt;tr&gt;&lt;td&gt;&lt;/td&gt;&lt;td&gt;P10228&lt;/td&gt;&lt;td&gt;Test Products 58&lt;/td&gt;&lt;td&gt;test's-58&lt;/td&gt;&lt;td&gt;This is a produc&lt;/td&gt;&lt;td colspan=3&gt;care prices of an selected products&lt;/td&gt;&lt;td&gt;1.200 Se&lt;/td&gt;&lt;td&gt;ell on-l&lt;/td&gt;&lt;/tr&gt;&lt;tr&gt;&lt;td&gt;&lt;/td&gt;&lt;td&gt;P10229&lt;/td&gt;&lt;td&gt;Product's 59" td=""><td>pr-59</td><td></td><td>2.</td><td>Copy values from</td><td>m a product template to all selected products</td><td></td><td>2.000 Se</td><td>ell on-l</td></sran> | pr-59  |                              | 2.                                                                                                    | Copy values from | m a product template to all selected products |          | 2.000 Se | ell on-l |
|                      | P10230    | Test Product 60 >>          | 101        | This is a produce                                                                                                    | -      | Export all selected products |                                                                                                    |                  | 0.850 Se                                      | all on-I |          |          |
|                      | P10231    | Product 61 l'une des étapes | pr-fr61    | This is a short c                                                                                                    |        | export an selecte            | ta producta                                                                                                |                  | 1.000 Te                                      | est Filt |          |          |
|                      | P10232    | Laft Voucher \$10           | new-gv10   | L                                                                                                    |        | Enter Google sp              | ecific information                                                                                         | -                | 0.000 Gi                                      | #t Vo [  |          |          |

- Tick "Related Products" checkbox then click OK

- Click  $\boldsymbol{Yes}$  to confirm you want to proceed

| Copy values from pro                                                               | duct template                                                                                                    |                                                                                                    | ×                                                                                                    |
|------------------------------------------------------------------------------------|----------------------------------------------------------------------------------------------------|----------------------------------------------------------------------------------------------------|----------------------------------------------------------------------------------------------------|
| Select a product t<br>button. All the sel<br>you chose to dele<br>the product temp | emplate in the left window. Then s<br>lected values will now be copied to<br>te options not contained in the pro<br>late will be deleted from the target | elect the fields you want to copy and<br>the target products. Existing values<br>duct template, then all otions which<br>products.                                                                                       | I click on the OK<br>will be overwritten. If<br>are not contained in                                                                       |
| Product Template:                                                                  |                                                                                                    |                                                                                                    | Fields to copy:                                                                                                    |
| Name<br>Copy of Gift Voucher SF<br>Copy of Style DEF<br>Copy of PDF Gift Vou       | Price Introduct<br>Editor<br>If you click on Yes the select<br>products you have selected<br>This operation cannot be u<br>Do you want to proceed?       | Catalog number: [stk300114emp]  ted fields will be copied to all the (13). Indone automatically.  Yes No  Yes No  No  Protow decamar quantules such as 1.  Manufacturer code: []  Distributor code: []  Product Code: [] | The. This is a product ption. This is a product          I       I         F more information (c       I         Advanced_SL_0 (2)       I |
| Number of products selecte                                                         | d: 13<br>OK                                                                                                    | Cancel                                                                                                    | Help                                                                                                    |

- Click OK

- Save and preview in External browser; check the product detailed page to verify the Related Products section has been populated

- Publish your shop again so the changes are uploaded online.

## B) Removing all 'Related Products' in several products

- Create a product that doesn't have related products by clicking on  ${\it Add\ Product}$  button
- Move this product to "Product Templates" category

- Go to List of Contents or to the department/page and then select all the products you want to bulk delete the "Related Products"

- Select the products by pressing CTRL key and clicking each of the products

- Right-click on the selection -> at the shortcut menu, click Copy Values from a product template to all selected products

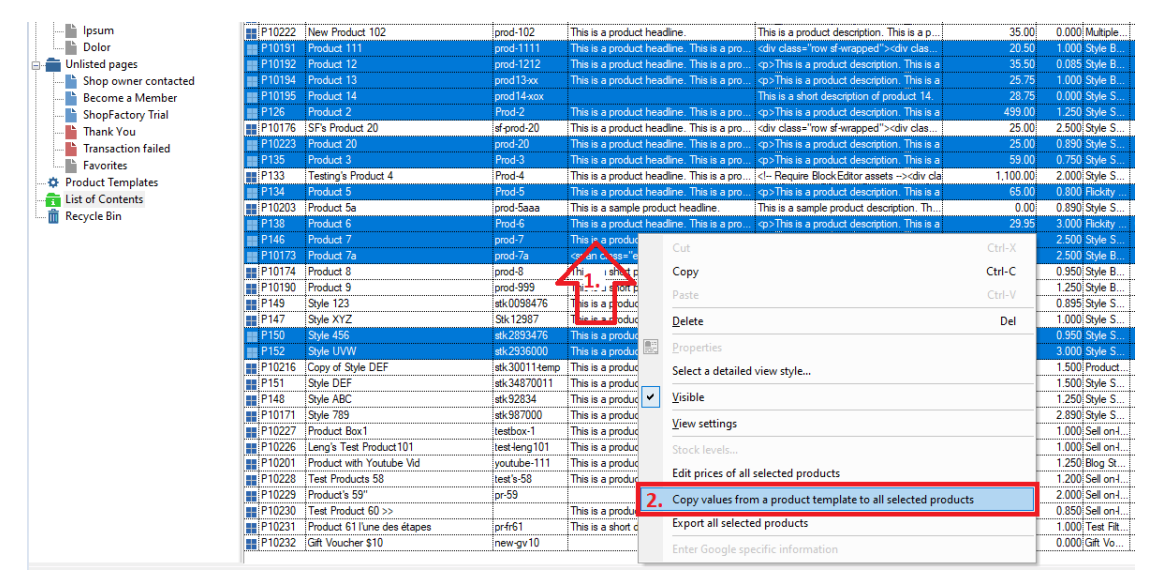

- Tick "Related Products" checkbox then click OK

- Click **Yes** to confirm you want to proceed and then click OK

- Save and preview in External browser; check the product detailed page to verify the Related Products section doesn't show

- Publish your shop again so the changes are uploaded online.

See the related Help article on how to save time updating your products and work with product templates in general:

https://help.shopfactory.com/contents/en-us/d174.html